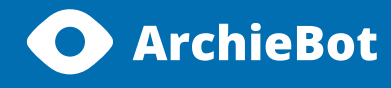

## How to unlock camera and microphone Manual

How to unlock your camera and microphone on Opera browser

1. Click on the Opera at the left upper corner of the website. Then click on the "Preferences" section.

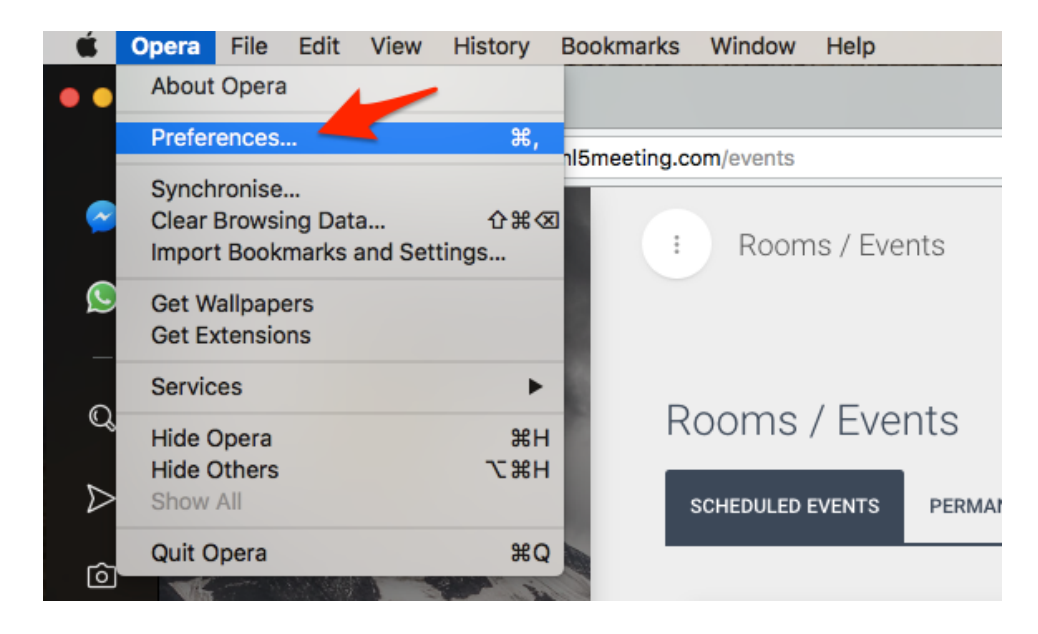

2. You will be moved to the Preferences section. Choose "Websites" on the left menu. Then choose "Microphone" on the left menu and change settings in: for "Ask me when a site requires access to my microphone". The same steps choose with Camera settings.

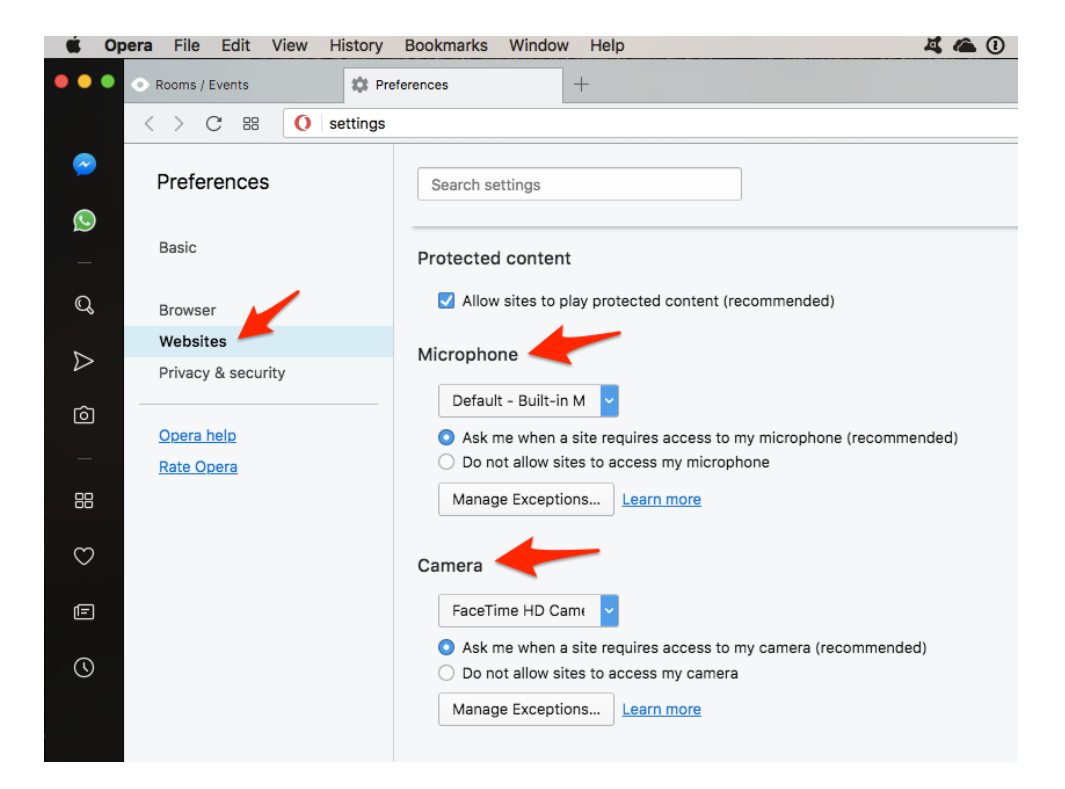